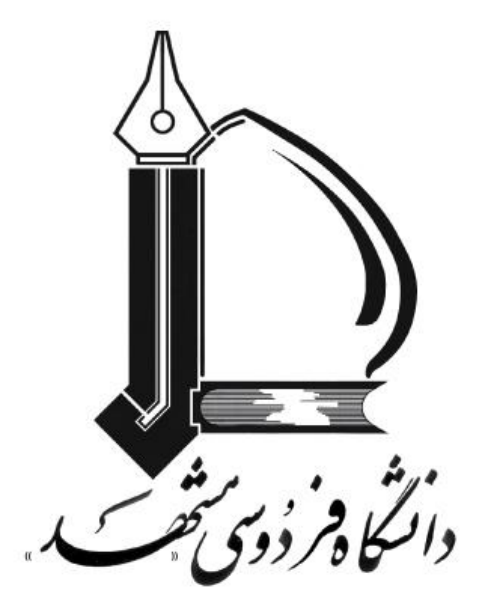

### **Scam Email**

دانشگاه فردوسی مشهد

# مرکز فناوری اطلاعات و ارتباطات دانشگاه

## بهار 1398

### Scam چیست؟

Scam به فعالیت های غیرقانونی در سطح اینترنت گفته می شود که به منجر به کلاهبرداری از افراد و کاربران می شود. Scamها اشکال مختلفی در دنیای دیجیتال دارند و اگر کاربران به آنها توجه نکنند می تواند منجر به خساراتی مانند دزدیدن پول و یا از دست دادن اطلاعات شخصی افراد شود. فرستندگان Scam از تلفن، ایمیل، پیامک و خدمات پستی برای برای تماس با مردم استفاده می کنند.

#### نمونه ای از ایمیل Scam با موضوع "این حساب کاربری آلوده شده است."

این نمونه ای از ایمیل Scam است که با عنوان "آلوده شدن حساب کاربری" برای شناسه های مختلف ارسال می شود و Scammer ها امیدوارند که بتوانند از این طریق افراد را فریب دهند. این ایمیل در واقع ادعا می کند که از قربانی خود یک سری تصاویر ضبط شده تهیه کرده که در صورت عدم پرداخت مبلغ خاصی آنها را انتشار می دهند.

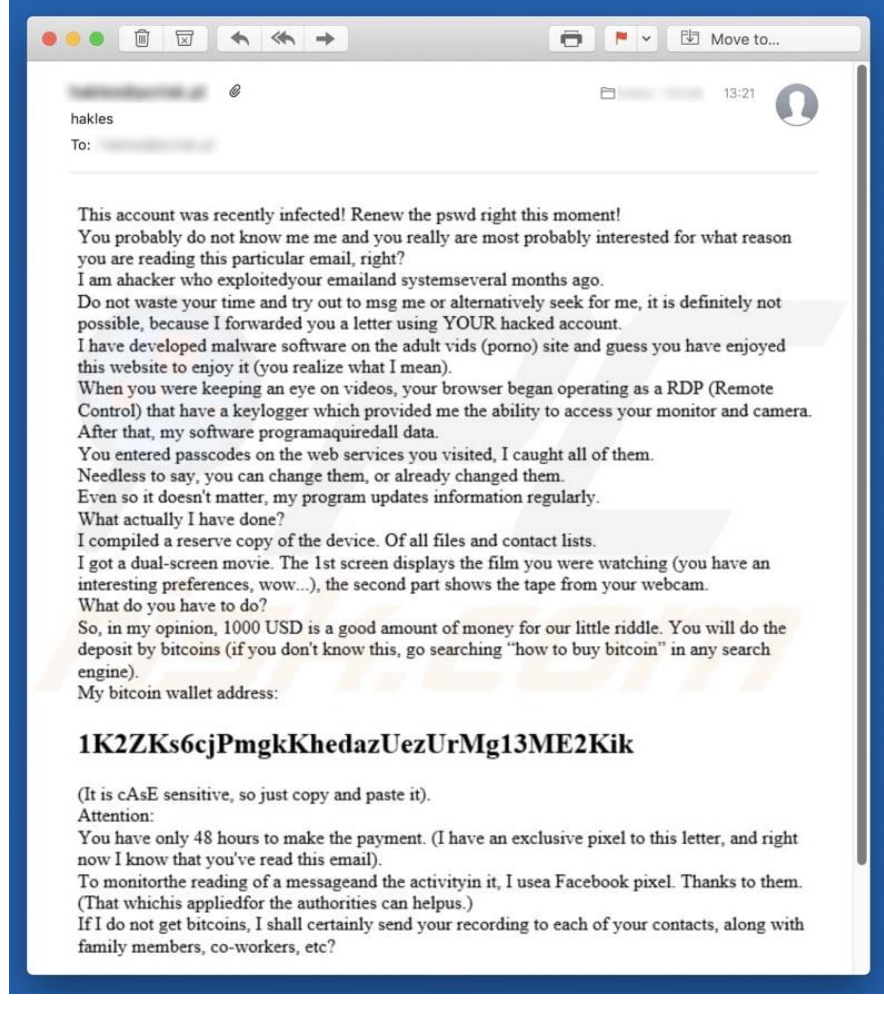

همانطور که در متن این نامه ملاحظه می کنید، طراح این کلاهبرداری خود را به عنوان یک هکر معرفی می کند که ظاهرا ایمیل کاربر را هک کرده است. این کلاهبردار ادعا می کند که او یک برنامه مخرب را در سیستم عامل نصب کرده است که وب کم هک شده و از صفحه اسکرین فرد قربانی در حال بازدید از یک وب سایت پورنوگرافی فیلم گرفته است. این نرم افزار مخرب که یک Keylogger است قادر به نظارت بر فعالیت های کامپیوتری کاربران و ضبط فیلم ها با استفاده از وب کم کامپیوتر می باشد. این برنامه همچنین میتواند، رمزهای عبور مختلف را سرقت کند. نکته اصلی این ایمیل این است با فریب دادن مردم به اعتقاد بر این که فیلمی از آنها ضبط شده است، مورد استفاده قرار میدهد. کلاهبردار ادعا میکند که یک ویدیویی تهیه کرده است که فرد قربانی و ویدیویی که او تماشا می کند، به طور همزمان دیده شوند. این مهاجمان تهدید میکنند که این فیلم را به تمام مخاطبین فرد قربانی ارسال خواهند کرد، مگر اینکه در عرض 48 ساعت (1000 دلار) در Bitcoins دریافت کنند و در نامه نیز یک آدرس یولی Bitcoin ارائه کردهاند.

نکته ای که باید مورد توجه قرار دهید این است که این گونه ایمیلها را نادیده بگیرید. هیچ یک از ادعاهایی که Scammer بیان کرده است، قابل اعتماد نیست. سیستم شما با نرم افزارهای مخرب آلوده نشده و شناسه ایمیل نیز هک نشده است.

|                                                         | خلاصه از تهدید |
|---------------------------------------------------------|----------------|
| این شناسه ایمیل آلوده شده است                           | نام يا عنوان   |
| فیشینگ، کلاهبرداری، مهندسی اجتماعی، تقلب                | نوع تهديد      |
| خرید های آنلاین غیر مجاز، گذرواژه های حساب کاربری       | علائم          |
| آنلاین، سرقت هویت، دسترسی غیر قانونی از رایانه شخصی     |                |
| ايميل هاي فريبنده، تبليغات پاپ آپ آنلاين، موتورهاي      | روش های توزیع  |
| جستجوگر مسموم، دامنه های اشتباه گرفته شده               |                |
| از دست دادن اطلاعات خصوصی حساس، از دست دادن پول،        | خسارت          |
| سرقت هويت.                                              |                |
| برای از بین بردن عواقب احتمالی نرمافزار مخرب، اسکن کردن | روش حذف        |
| سیستم با Spyhunter توصیه می شود.                        |                |

فایل های اجرا شده (exe.) و غیره هستند. هدف اصلی این ایمیل ها این است که افراد را فریب دهد تا فایل پیوست را باز کنند. هنگام باز شدن، برنامه های مخربی را دانلود و نصب می کنند. این برنامه های مخرب برای سرقت اطلاعات شخصی، اطلاعات مربوط به مرور گر، انتشار ویروس ها و انجام اقدامات دیگر است که می تواند منجر به از دست رفتن اطلاعات، مسائل مربوط به حریم خصوصی و سایر مشکلات شود.

#### جلوگیری از نصب نرم افزارهای مخرب یا malware چگونه است؟

هر ایمیل را به دقت بررسی کنید، به خصوص اگر آن ایمیل حاوی پیوست یا لینک باشد. این ایمیل ها معمولا با عنوان رسمی و قانونی ارائه می شوند اما اغلب بی اهمیتند. اگر یک ایمیل به نظر مشکوک یا از یک آدرس ناشناس دریافت کردید، آن را باز نکنید. علاوه بر این، نرم افزارها را از منابع معتبر دانلود نمایید. برای حفظ امنیت رایانه، نرم افزار آنتی ویروس معتبر بر روی سیستم نصب شده و همیشه فعال باشد.

حذف برنامه های مخرب برای جلوگیری از عواقب احتمالی

حذف دستی بدافزارهای ممکن است یک روند طولانی و پیچیده باشد که نیاز به مهارت های پیشرفته کامپیوتری دارد. Spyhunter یک ابزار حرفه ای حذف نرم افزارهای مخرب است که برای از بین بردن برنامه های مخرب توصیه می شود و دانلود آن را از طریق لینک زیر امکان پذیر است: https://www.pcrisk.com/download-spyhunter-5

#### نحوه حذف نرم افزارهای مخرب چگونه است؟

.برای حذف بدافزارها استفاده از Spyhunter توصیه می شود. اگر می خواهید بدافزار را به صورت دستی حذف کنید، اولین گام این است که نام نرم افزارهای مخرب را که می خواهید حذف کنید شناسایی کنید .در ادامه یک مثال از یک برنامه مشکوک در حال اجرا بر روی یک کامپیوتر کاربر آمده است:

| Pr | ocesses Perfor | mance     | App history     | Startup | Users | Details | Services |        |         |     |
|----|----------------|-----------|-----------------|---------|-------|---------|----------|--------|---------|-----|
|    |                | ^         |                 |         | 4%    | 34      | 4%       | 0%     | 0%      |     |
| Na | me             |           |                 |         | CPU   | Men     | nory     | Disk   | Network |     |
|    | Microsoft      | Window    | vs Search Prot  |         | 0%    | 0,1     | мв       | 0 MB/s | 0 Mbps  |     |
|    | Parallels C    | oheren    | ce service      |         | 0%    | 0,1     | мв       | 0 MB/s | 0 Mbps  |     |
| >  | Parallels C    | oheren    | ce service      |         | 0%    | 0,1     | мв       | 0 MB/s | 0 Mbps  |     |
|    | Parallels C    | oheren    | ce service (32  |         | 0%    | 0,2     | мв       | 0 MB/s | 0 Mbps  |     |
|    | 🍓 Parallels C  | Control ( | Center          |         | 0%    | 2,1     | мв       | 0 MB/s | 0 Mbps  | - 1 |
|    | Parallels T    | ools      |                 |         | 0%    | 1,1     | мв       | 0 MB/s | 0 Mbps  |     |
| >  | Parallels T    | ools Ser  | vice            |         | 0%    | 0,3     | мв       | 0 MB/s | 0 Mbps  |     |
| >  | 🔳 Runtime I    | Broker    |                 |         | 0%    | 1,7     | мв       | 0 MB/s | 0 Mbps  | - 1 |
|    | Runtime I      | Broker    |                 |         | 0%    | 2,4     | мв       | 0 MB/s | 0 Mbps  |     |
| >  | 🥪 Spooler S    | ubSyste   | m App           |         | 0%    | 0       | мв       | 0 MB/s | 0 Mbps  |     |
|    | 🏂 trickbot-ti  | rojan-sa  | mple (32 bit)   |         | 0%    | 0,4     | мв       | 0 MB/s | 0 Mbps  |     |
|    | Usermode       | Font D    | river Host      |         | 0%    | 0,5     | мв       | 0 MB/s | 0 Mbps  |     |
|    | 🔳 Usermode     | e Font D  | river Host      |         | 0%    | 0       | мв       | 0 MB/s | 0 Mbps  |     |
|    | Windows        | Audio D   | evice Graph Is  |         | 0%    | 0,3     | мв       | 0 MB/s | 0 Mbps  |     |
|    | Windows        | Defende   | er notification |         | 0%    | 0,1     | мв       | 0 MB/s | 0 Mbps  |     |
|    | Windows        | Defend    | or ConortCoroou |         | 0%    | 0       | MR       | O MR/c | 0 Mhos  |     |

با استفاده از Task Manager لیست برنامه های در حال اجرا بر روی رایانه خود را چک کنید، سپس مراحل زیر را ادامه دهید:

#### مرحله 1:

دانلود برنامهای با نام Autoruns این برنامه، لیست تمام برنامه های نصب شده در سیستم و رجیستری را نشان می دهد :

(https://docs.microsoft.com/en-us/sysinternals/downloads/autoruns (لینک نرم افزار

| Filter:                                                                                                    |                                                                                                    |                                                                                                    |                                                                                                    | _                                                                                                    |                                                             |         |         |
|----------------------------------------------------------------------------------------------------|----------------------------------------------------------------------------------------------------|----------------------------------------------------------------------------------------------------|----------------------------------------------------------------------------------------------------|----------------------------------------------------------------------------------------------------|-------------------------------------------------------------|---------|---------|
| Codecs 🔄 Boot Execute                                                                                                    | e 📑 Image Hijac                                                                                                    | ks 🖄 AppInit                                                                                                    | MownDLLs                                                                                                    | Winlogon                                                                                                    | 🧠 Win:                                                      | sock Pr | oviders |
| la Print Monitors                                                                                                    | A Providers                                                                                                    | Network Providers                                                                                                    | imw 📷                                                                                                    | R Sidebar                                                                                                    | Gadgets                                                     | J       | Office  |
| 🖅 Everything 🛛 😹 Logon                                                                                                    | 🚼 Explorer                                                                                                    | 进 Internet Explore                                                                                                    | r 🛛 🙆 Scheduled                                                                                                    | Tasks                                                                                                    | Services                                                    | 3       | Drivers |
| utorun Entry<br>Wicrosoft/Windows\<br>Wicrosoft/Windows\<br>Wicrosoft/Windows\<br>Wicrosoft/Windows\<br>Wicrosoft/Windows\<br>Wicrosoft/Windows\<br>Wicrosoft/Windows\<br>Wicrosoft/Windows\<br>Wicrosoft/Windows\<br>Wicrosoft/Windows\<br>Wicrosoft/Windows\<br>Wicrosoft/Windows\<br>Wicrosoft/Windows\ | Description<br>Windows host pr<br>Microsoft Malwar<br>Microsoft Malwar<br>Microsoft Malwar<br>Microsoft Malwar<br>Windows host pr<br>Windows Media<br>Standalone Upda | Publisher<br>Microsoft Corpor<br>Microsoft Corpor<br>Microsoft Corpor<br>Microsoft Corpor<br>Microsoft Corpor<br>Microsoft Corpor<br>Microsoft Corpor | Image Path<br>c:\windows\syste<br>c:\program files\w<br>c:\program files\w<br>c:\program files\w<br>c:\program files\w<br>c:\windows\syste<br>c:\program files\w<br>c:\users\tomas\a | Timestamp<br>02/04/32 05::<br>25/11/12 13::<br>25/11/12 13::<br>25/11/12 13::<br>25/11/12 13::<br>02/04/32 05::<br>23/07/18 20::<br>01/06/18 17:-<br>02/04/15 14:1 | Virus<br>35<br>39<br>39<br>39<br>39<br>39<br>35<br>28<br>40 | Total   |         |
| KI M/System/CurrentControl                                                                                                    | Set\Services                                                                                                    |                                                                                                    | c.iusersitomasia                                                                                                    | 13/06/18 14.0                                                                                                    | 03                                                          |         |         |
|                                                                                                    | Google Update S<br>Google Update S<br>Mozilla Maintena<br>OpenVPN Servic<br>Parallels Cohere<br>Parallels Tools S<br>Windows Defend<br>Service KMSELD                 | Google Inc.<br>Google Inc.<br>Mozilla Foundation<br>The OpenVPN Pr<br>Parallels Internati<br>Parallels Internati<br>Microsoft Corpor<br>@ByELDI       | c:\program files (<br>c:\program files (<br>c:\program files (<br>c:\program files (<br>c:\program files (<br>c:\program files (<br>c:\program files\w<br>c:\program files\k         | 17/06/15 01:4<br>17/06/15 01:4<br>05/06/18 21:3<br>07/08/14 13:4<br>20/05/18 22:5<br>20/05/18 22:5<br>20/05/18 22:5<br>20/09/28 03:3<br>22/07/15 04:5              | 46<br>46<br>24<br>10<br>09<br>21<br>32                      | 7       | >       |

**مرحله 2:** کامپیوتر خود را در حالت Safe Mode راه اندازی مجدد کنید.

#### Advanced Boot Options

Choose Advanced Options for: Windows 7 (Use the arrow keys to highlight your choice.)

Repair Your Computer

Safe Mode

Safe Mode with Networking Safe Mode with Command Prompt

Enable Boot Logging Enable low-resolution video (640x480) Last Known Good Configuration (advanced) Directory Services Restore Mode Debugging Mode Disable automatic restart on system failure Disable Driver Signature Enforcement

Start Windows Normally

#### کاربران ویندوز XP و ویندوز 7:

کامپیوتر خود را در حالت Safe Mode راهاندازی کنید. سپس مجدد سیستم را Restart کنید. در طول فرایند شروع به کار کامپیوتر خود، کلید F8 را بر روی صفحه کلید خود چند بار فشار دهید تا منویWindows فرایند شروع به کار کامپیوتر خود، کنید و در نهایت Safe Mode with Networking را از لیست انتخاب نمایید.

#### کاربران ويندوز 8:

سیستم را در حالت Safe Mode راهاندازی نمایید. از منوی Settings گزینه Advanced startup options را انتخاب نمایید. در پنجره "General PC Settings" باز شده، "Advanced startup" را انتخاب کنید. روی دکمه "Restart now" کلیک کنید .در حال حاضر رایانه شما به حالت "Advanced Startup options menu" راه اندازی مجدد خواهد شد .روی دکمه "Troubleshoot" کلیک کنید و سپس دکمه "Advanced options" را انتخاب کنید .در صفحه option و تب «Startup settings» رفته و سیستم را انتخاب کنید . کنید.سیستم شما به صفحه تنظیمات راه اندازی مجدد خواهد رفت. دکمه "F5 را بزنید تا سیستم در حالت امن با شبکه راه اندازی شود.

# Startup Settings

Press a number to choose from the options below:

Use number keys or functions keys F1-F9.

- 1) Enable debugging
- 2) Enable boot logging
- 3) Enable low-resolution video
- 4) Enable Safe Mode

5) Enable Safe Mode with Networking

- 6) Enable Safe Mode with Command Prompt
- 7) Disable driver signature enforcement
- 8) Disable early launch anti-malware protection
- 9) Disable automatic restart after failure

Press F10 for more options Press Enter to return to your operating system

#### كاربران ويندوز 10:

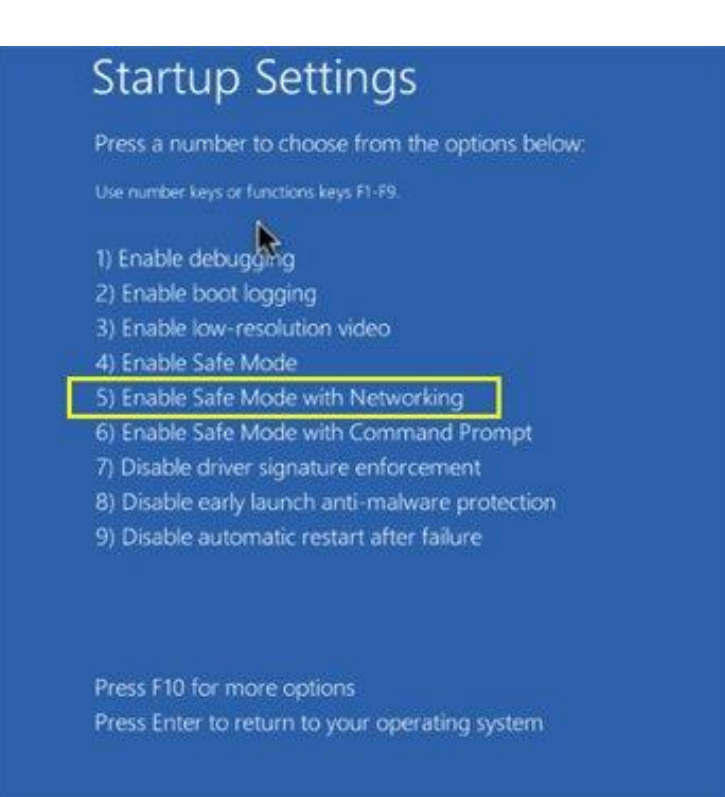

### مرحله 3: فایل Autoruns.exe را دانلود و اجرا کنید.

| ile Home Shar | e View Extract           |                                      |                  |              |       | ~ (            |
|---------------|--------------------------|--------------------------------------|------------------|--------------|-------|----------------|
| · → ~ ↑ 🚺 > T | This PC > Downloads > Au | toruns                               | ~                | ව Search Aut | oruns | ۶              |
| recess        | Name                     | Туре                                 | Compressed       | Password pr  | Size  | 710.1          |
| Desktop       | autoruns                 | Compiled HTML Hel                    | 42 KB            | No           |       | 50 K           |
| Documents     | Autoruns64               | Application<br>Application extension | 367 KB<br>307 KB | No           |       | 847 K<br>733 K |
| Music         | autorunsc autorunsc64    | Application<br>Application           | 270 KB<br>314 KB | No<br>No     |       | 635 K<br>747 k |
| Videos        | Eula                     | Text Document                        | 4 KB             | No           |       | 8 K            |
| This PC       |                          |                                      |                  |              |       |                |
| 🥩 Network     | 4                        |                                      |                  | 14           |       |                |

#### مرحله 4:

در برنامه Autoruns بر روی گزینه "Options" در بالای صفحه کلیک کنید و گزینه " Autoruns در برنامه Locations" و "Refresh" کلیک کنید.

| THE PETERS LIPSTON | ns Heln         |                    |                       |                    |              |            |           |         |
|--------------------|-----------------|--------------------|-----------------------|--------------------|--------------|------------|-----------|---------|
|                    | Filter          |                    |                       |                    |              |            |           |         |
|                    | rinter.         |                    |                       |                    |              |            |           |         |
| 🖸 d 🔍 🗖            | Boot Execute    | Image Hij          | jacks 🛐 AppInit       | KnownDLLs          | Winlog       | on 🚳 W     | insock Pr | oviders |
| Print a            | irs 🌒 LS        | A Providers        | Network Provider      | s 🗃 WMI            | Sideba       | ar Gadgets | 1         | Office  |
| C Everything       | Logon           | Explorer           | A Internet Explor     | er 🙆 Scheduled     | Tasks        | Services   |           | Drivers |
| Autorun Entry      | 380 S           | Description        | Publisher             | Image Path         | Timestam     | v Vi       | usTotal   |         |
| HKLMISYSTE         | M\CurrentContr  | olSet\Control\Safe | Boot\AlternateShell   | indge i dui        | 06/03/18 1   | 9:03       | astolat   |         |
| Cm cmd.exe         | 3               | Windows Comma      | Microsoft Corpor      | c:\windows\syste   | 23/01/15 2   | 2:14       |           |         |
| HKLM\SOFTW         | ARE\Microsoft   | Windows\Current    | Version\Run           |                    | 06/03/18 1   | 9:03       |           |         |
| Security           | Health          | Windows Defend     | Microsoft Corpor      | c:\program files\w | . 26/09/20 2 | 1:44       |           |         |
| HKLM\SOFTW         | ARE\Wow6432     | Node\Microsoft\W   | /indows\CurrentVersid | on\Run             | 06/03/18 1   | 9:03       |           |         |
| 🖂 🍐 Parallel       | s Tools Center  | Parallels Control  | Parallels Internati.  | c:\program files ( | 20/05/18 2   | 2:08       |           |         |
| HKCU\SOFTW         | ARE\Microsoft   | Windows\Current    | Version\Run           |                    | 06/03/18 1   | 9:19       |           |         |
| 🗹 👝 OneDriv        | /e              | Microsoft OneDri   | ve Microsoft Corpor   | c:\users\tomas\a   | 01/06/18 1   | 7:41       |           |         |
| HKCU\SOFTW         | ARE\Microsoft   | Windows\Current    | Version\RunOnce       |                    | 13/06/18 1   | 4:11       |           |         |
| Uninsta            | II 18.065.032   | Windows Comma      | Microsoft Corpor      | c:\windows\syste   | 23/01/15 2   | 2:14       |           | -       |
| Uninsta            | II 18.065.032   | Windows Comma      | Microsoft Corpor      | c:\windows\syste   | 23/01/15 2   | 2:14       |           |         |
| HKLM\SOFTW         | ARE\Microsoft\  | Active Setup\Insta | alled Components      |                    | 06/03/18 1   | 9:03       |           |         |
| Microso            | ft Windows      |                    |                       | File not found: C: |              |            |           |         |
| 🔽 📄 n/a            |                 | Windows host pr.   | Microsoft Corpor      | c:\windows\syste   | 02/04/32 0   | 5:35       |           |         |
| HKLM\SOFTW         | ARE\Wow6432     | Node\Microsoft\A   | ctive Setup\Installed | Components         | 06/03/18 1   | 9:12       |           |         |
| Google 👸 Google    | Chrome          | Google Chrome I    | Google Inc.           | c:\program files ( | 12/06/18 0   | 5:52       |           |         |
| 🗹 📄 n/a            |                 | Windows host pr.   | Microsoft Corpor      | c:\windows\sysw    | 24/02/29 0   | 9:39       |           |         |
| 🗳 HKLM\Software    | e\Classes\*\She | IIEx\ContextMent   | uHandlers             |                    | 28/05/18 1   | 1:11       |           |         |
| C                  |                 |                    |                       |                    |              |            |           | >       |

#### مرحله 5:

لیست ارائه شده توسط نرم افزار Autoruns را بررسی کنید و فایل بدافزاری را که می خواهید از بین ببرد پیدا کنید.

| The second second secon |                                                                                                    |                                                                                                    |                                                                                                    |                                                                                                    | 11 - 41 - N  |             |
|----------------------------------------------------------------------------------------------------|----------------------------------------------------------------------------------------------------|----------------------------------------------------------------------------------------------------|----------------------------------------------------------------------------------------------------|----------------------------------------------------------------------------------------------------|--------------|-------------|
| Autoruns - Sysinternals: www                                                                                                    | w.sysinternals.com                                                                                                    |                                                                                                    |                                                                                                    | 20 <del>-1</del> 0                                                                                                    |              | ×           |
| File Entry Options Help                                                                                                    |                                                                                                    |                                                                                                    |                                                                                                    |                                                                                                    |              |             |
| 🛃 😰 👬 🛃 🗙 Ķ Filter:                                                                                                    |                                                                                                    |                                                                                                    |                                                                                                    |                                                                                                    |              |             |
| Print Monitors     Boot Execute                                                                                                    | Providers 🔮 Netwo                                                                                                    | ork Providers<br>AppInit 🔇                                                                                                    | WMI Sideba<br>KnownDLLs Winlogo                                                                                                    | r Gadgets<br>n 🗳 Wi                                                                                                    | nsock Provid | ice<br>ders |
| Everything 🛃 Logon                                                                                                    | 🚼 Explorer 🛛 😂 Inte                                                                                                    | rnet Explorer                                                                                                    | Scheduled Tasks                                                                                                    | Services                                                                                                    | 📕 Driv       | ers         |
| Autorun Entry       Image: State State                                         | Description Public<br>Vindows host pr Micro<br>Vindows host pr Micro<br>Vindows host pr Micro<br>Vindows host pr Micro<br>Vindows host pr Micro<br>Vindows host pr Micro<br>Vindows PowerS Micro<br>Vindows PowerS Micro<br>Vindows host pr Micro<br>Microsoft Malwar Micro<br>Microsoft Malwar Micro<br>Microsoft Malwar Micro<br>Vindows host pr Micro<br>Vindows host pr Micro<br>Vindows host pr Micro | sher II<br>soft Corpor c<br>soft Corpor c<br>soft Corpor c<br>soft Corpor c<br>soft Corpor c<br>soft Corpor c<br>soft Corpor c<br>soft Corpor c<br>soft Corpor c<br>soft Corpor c<br>soft Corpor c<br>soft Corpor c<br>soft Corpor c<br>soft Corpor c<br>soft Corpor c | mage Path         Timestal           :\windows\syste         02/04/32           :\windows\syste         02/04/32           :\windows\syste         02/04/32           :\windows\syste         02/04/32           :\windows\syste         02/04/32           :\windows\syste         02/04/32           :\windows\syste         02/04/32           :\windows\syste         02/04/32           :\windows\syste         02/11/68           :\windows\syste         02/04/32           :\windows\syste         02/04/32           :\windows\syste         02/04/32           :\windows\syste         02/04/32           :\windows\syste         02/04/32           :\program files\w         25/11/12           :\program files\w         25/11/12           :\program files\w         25/11/12           :\program files\w         25/11/12           :\program files\w         23/07/18 | mp<br>05:35<br>05:35<br>05:35<br>05:35<br>16:42<br>05:35<br>11:06<br>11:06<br>05:35<br>13:39<br>13:39<br>13:39<br>13:39<br>13:39<br>13:39 | VirusTotal   |             |
| HKLM/System/CurrentControls                                                                                                    | Delete<br>Copy<br>Jump to Entry                                                                                                    | Ctrl+D<br>Ctrl+C                                                                                                    | sers\tomas\a 28/08/15<br>13/06/18<br>rogram files ( 17/06/15<br>rogram files ( 17/06/15                                                                                                    | 14:03<br>14:09<br>01:46<br>01:46<br>21-24                                                                                                 |              | v           |
| trjdlcot-trokan-sanpm                                                                                                    | Verify Image<br>Check VirusTotal                                                                                                    |                                                                                                    |                                                                                                    |                                                                                                    | ,            |             |
| "C:\Users\tomas\AppD<br>Ready.                                                                                                    | Process Explorer<br>Search Online<br>Find                                                                                                    | Ctrl+M<br>Ctrl+F                                                                                                    | .exe"<br>vs Entries Hidden.                                                                                                    |                                                                                                    |              |             |
|                                                                                                    | Properties                                                                                                    | Alt+Enter                                                                                                    |                                                                                                    |                                                                                                    |              |             |

پس از حذف نرم افزارهای مخرب از طریق نرم افزار Autoruns (این امر تضمین می کند که نرم افزارهای مخرب در راه اندازی بعدی سیستم اجرا نمی شوند)، شما باید نام بدافزار را در رایانه خود جستجو کرده و آن را حذف کنید.

| File Home                                                                                                    | Share   | View      | Search Tools<br>Search | Application Tools<br>Manage                                   | trjdlcot-trokan-sa                 | npmf.e | exe - Search Res                                                                                                    | ults in Thi                           | - 0        | ×<br>~ ( |
|----------------------------------------------------------------------------------------------------|---------|-----------|------------------------|---------------------------------------------------------------|------------------------------------|--------|----------------------------------------------------------------------------------------------------|---------------------------------------|------------|----------|
| ⊢ → × ↑ 🛢                                                                                                    | Search  | h Results | in This PC             |                                                               |                                    |        | ٽ ~                                                                                                    | trjdlcot-trokan-                      | sanpmf.exe | ×        |
| <ul> <li>Quick access</li> <li>Desktop</li> <li>Downloads</li> <li>Documents</li> <li>Pictures</li> <li>Music</li> <li>Videos</li> <li>OneDrive</li> <li>This PC</li> </ul> | * * * * |           | trjdlco<br>C:\Users    | <mark>t-trokan-sanpı</mark><br>s∖tomas∖AppData                | <mark>nf</mark><br>∖Roaming∖winapp | •<br>• | Open<br>Run as administ<br>Troubleshoot co<br>Pin to Start<br>Share<br>Open on Mac<br>Show in Finder<br>Share on<br>Give access to<br>Restore previou | trator<br>ompatibility<br>is versions | ><br>>     |          |
| Network 1 item 1 item selected 423 KB                                                                                                    | 5       |           |                        | Send to<br>Cut<br>Copy<br>Create shortcut<br>Delete<br>Rename |                                    | >      |                                                                                                    |                                       |            |          |
|                                                                                                    |         |           |                        |                                                               |                                    | _      | Open file locati                                                                                                    | on                                    |            |          |

کامپیوتر خود را در حالت عادی راهاندازی کنید. برای اطمینان از اینکه کامپیوتر شما فاقد نرمافزارهای مخرب است، مجدد سیستم را با Spyhunter اسکن نمایید.